## INSTRUKCJA WYSYŁANIA PISMA ZA POŚREDNCITWEM EKEKTRONICZNEJ SKRZYNKI PODAWCZEJ UIK W SYSTEMIE ePUAP

W celu złożenia podania za pośrednictwem elektronicznej skrzynki podawczej UIK w systemie ePUAP należy wejść na stronę internetową <u>https://epuap.gov.pl/wps/portal</u> i zalogować się.

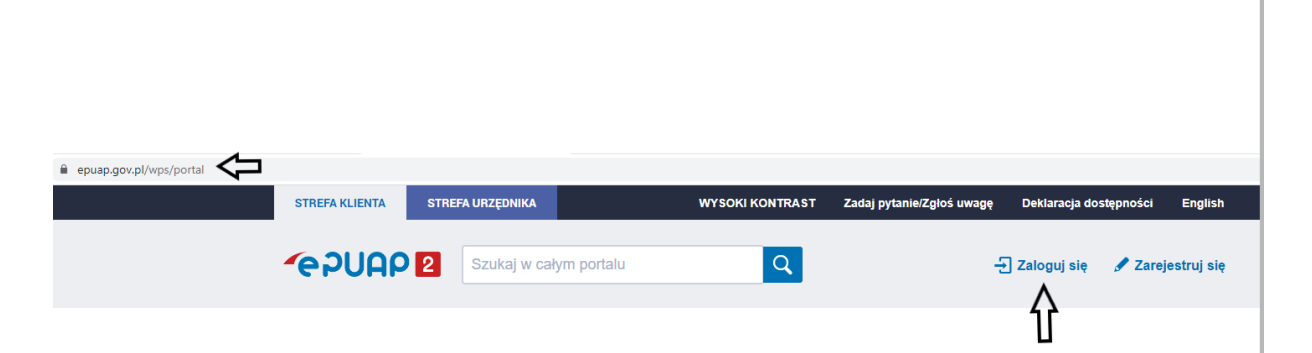

Po zalogowaniu się zostaniemy przekierowani na stronę **KATALOG SPRAW**, gdzie należy dokonać wyboru sprawy do załatwienia.

Kategoria, którą należy wybrać to SPRAWY OGÓLNE-PISMA DO URZĘDU

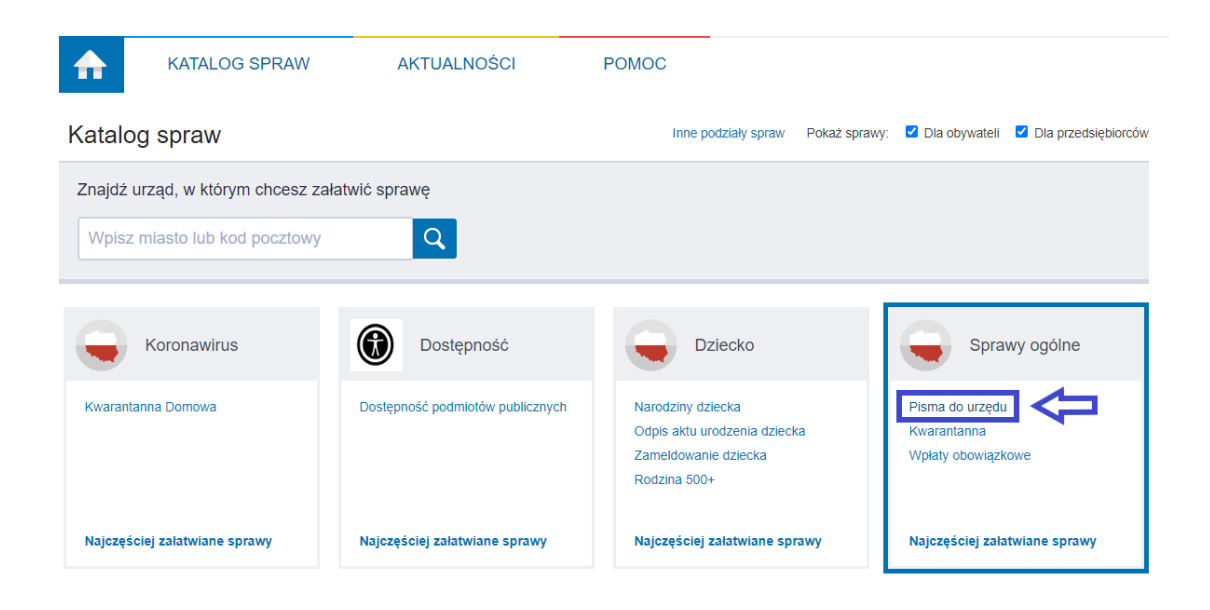

| Sprawy ogólne (76)                                                                                 |                                                                                     |
|----------------------------------------------------------------------------------------------------|-------------------------------------------------------------------------------------|
| Najczęściej załatwiane sprawy Pisma do urzędu Kwarantanna Wpłaty obowia                            | zkowe                                                                               |
| Aktiwacia/dezaktiwacia konta oraz aktualizacia danuch na nortalu el Irzad                          | Edukacia zdrowotna. Udzielenie informacii w zakresje działać edukacyjnych           |
| Aktywacja dostenu do danych zgromadzonych w bazie urzędu                                           | Eloka Karta Seniora                                                                 |
|                                                                                                    | Informacia o braku dostenności architektonicznej lub informacyjno-komunikacyjnej no |
| Dokonanie oceny jakości handlowej artykułów rolno spożywczych                                      | Informacja o przyskanym sprzecje przez jednostke ochrony przecjwpożarowej           |
| Dokonanie ucery jakości nandowej attykujow tolno-spozywczych w związku z realiz                    | Informacja o pozyskanym sprzęcie przez jednostkę ochrony przeciwpożarowej           |
| Dokonanie wpisu informacji o duzicionej licencji w rejestize prowadzonym przez orz                 | Lista osób, które ukończyły kurs ADP początkowy/doskonalacy                         |
| Dokonanie wpisu imornacji o zastawie cywiniym/rejestrowym w rejestrze prowadzonym przez Urząd Pate | Lista osob, ktore ukonczyty kurs ADR początkowy/doskonatący                         |
| Edukacia zdrowatna. Doklaracia przyctanionia do programu akcii, kampanii                           | Nagrada, Rialai Lilli" za wybitny wkład w razwój i promocio Miasta Elku             |
| Edukacja zurowotna. Deklaracja przystąpienia do programu, akcji, kampanii.                         | Wagioua "białej Lilli za wybiciły wnau w łożwoj i promocję wiasta Liku              |
| Pokaż wi                                                                                           |                                                                                     |
| Sprawy ogólne (76)                                                                                 | X                                                                                   |
| Najczęściej załatwiane sprawy         Pisma do urzędu         Kwarantanna         Wpłaty obowi     | izkowe                                                                              |
| Aktywacja/dezaktywacja konta oraz aktualizacja danych na portalu eUrzad                            | Skarga na brak dostępności architektonicznej lub informacyjno-komunikacyjnej podm   |
| Aktywacja dostępu do danych zgromadzonych w bazie urzędu                                           | Sprzeciw wobec zgłoszenia znaku towarowego                                          |
| Dokonanie oceny jakości handlowej artykułów rolno-spożywczych                                      | Świadczenia dotyczące stypendium lub zapomogi                                       |
| Dokonanie oceny jakości handlowej artykułów rolno-spożywczych w związku z realiz                   | Świadczenie na rzecz rodziny - warszawski bon żłobkowy                              |
| Dokonanie wpisu informacji o udzielonej licencji w rejestrze prowadzonym przez Urz                 | Udostępnianie danych osobowych - Centrum Usług Wspólnych II w Płocku                |
| Dokonanie wpisu informacji o zastawie cywilnym/rejestrowym w rejestrze prowadzon                   | Udostępnianie danych osobowych - Centrum Usług Wspólnych II w Płocku                |
| Dokonanie wpisu zmiany Uprawnionego w rejestrze prowadzonym przez Urząd Pate                       | Udostępnianie danych osobowych - Centrum Usług Wspólnych I w Radomiu                |
| Edukacja zdrowotna. Deklaracja przystąpienia do programu, akcji, kampanii.                         | Udostępnianie informacji publicznej                                                 |
| Edukacja zdrowotna. Udzielenie informacji w zakresie działań edukacyjnych.                         | Udzielanie przez Prezydenta Miasta Krakowa wsparcia (patronat honorowy Prezyden     |
| Ełcka Karta Seniora                                                                                | Udzielenie prawa ochronnego na znak towarowy                                        |
| Informacja o braku dostępności architektonicznej lub informacyjno-komunikacyjnej po                | Uregulowanie stanu prawnego grobu/niszy urnowej                                     |
| Informacja o pozyskanym sprzęcie przez jednostkę ochrony przeciwpożarowej                          | Ustalenie powstania obowiązku uiszczenia opłaty dodatkowej z tytułu parkowania w    |
| Informacja o pozyskanym sprzęcie przez jednostkę ochrony przeciwpożarowej                          | Uznanie obiektu przyrodniczego za pomnik przyrody                                   |
| Lista osób, które ukończyły kurs ADR początkowy/doskonalący                                        | Walidacja patentu europejskiego                                                     |
| Nadzór nad działaniami geodety uprawnionego lub przedsiębiorcy w zakresie przestr                  | Weryfikacja statusu sprawy                                                          |
| Nagroda "Białej Lilii" za wybitny wkład w rozwój i promocję Miasta Ełku                            | Włączenie ruchomości do wojewódzkiej ewidencji zabytków                             |
| Odpowiedź na postanowienie w sprawie wykazu towarów i usług                                        | Wniosek o wydanie decyzji stwierdzającej nabycie z mocy prawa własności nierucho    |
| Odwołania i zażalenia w trybie postępowania podatkowego                                            | Wprowadzanie do podziału bojowego/wycofywanie z podziału bojowego sprzetu OSP       |
| Opinia sanitarna o warunkach bezpieczeństwa i higieny dla placówki opiekuńczo-wyc                  | Wsparcie imprez lub przedsięwzięć w ramach promocji Powiatu Krotoszyńskiego         |
| Oplata prolongacyjna za grób/niszę urnową                                                          | Wydanie decyzji dotyczącej zmiany terminu zakończenia badań archeologicznych        |
| Oświadczenie o stanie kontroli zarządczej                                                          | Wydanie dowodu pierwszeństwa dla znaku towarowego, wynalazku, wzoru użytkowe        |
| Oświadczenie o stanie kontroli zarządczej za poprzedni rok                                         | Wydanie orzeczenia lub opinii o potrzebie wczesnego wspomagania rozwoju (WWR)       |
| Pismo ogólne do podmiotu publicznego                                                               | Wydanie wyciągu z rejestru prowadzonego przez Urzad Patentowy RP                    |
| Pismo ogólne do podmiotu publicznego - stary wzór                                                  | Wydawanie i cofanie zezwoleń na prowadzenie placówek opiekuńczo-wychowawczy         |
| Ponaglenie związane z niezałatwieniem sprawy w terminie lub przewlekłym prowadz                    | Wydawanie zaświadczeń, informacji i opinii z obszaru ochrony środowiska             |
| Potwierdzanie udziału członków OSP w szkoleniach i działaniach ratowniczo-oaśnicz.                 | Wyrażenie zgody na wykorzystanie loga jednostki samorządu terytorialnego            |
| . отпольные обрано свотном стол и свлокопаст настаналист настипесс-уазнис                          |                                                                                     |

Po wybraniu tej opcji wyświetli nam się lista pism do urzędu, należy wybrać **PISMO OGÓLNE DO PODMIOTU PUBLICZNEGO.** 

### By przejść do edycji pisma należy wybrać opcję ZAŁATW SPRAWĘ.

| Sprawy ogólne: P                                                                                                    | Pisma do urzędu                                                                                                    | Zobacz inne sprawy |
|----------------------------------------------------------------------------------------------------|----------------------------------------------------------------------------------------------------|--------------------|
| Pismo ogól                                                                                                    | ne do podmiotu publicznego                                                                                                    |                    |
| Pismo ogólne przez<br>elektronicznej wnos.<br>lub doręczanych prz<br>w przypadkach gdy<br>• organ administracj<br>elektronicznego um<br>• przepisy prawa nie<br>sposobem przekaza | naczone jest do tworzenia pism w postaci<br>zonych za pomocą elektronicznej skrzynki podawczej<br>rez podmioty publiczne za potwierdzeniem doręczenia,<br>łącznie spełnione są następujące warunki:<br>i publicznej nie określi wzoru dokumentu<br>oźliwającego załatwienie danej sprawy,<br>w wskazują jednoznacznie, że jedynym skutecznym<br>inia informacji jest jej doręczenie w postaci papierowej. | Załatw sprawę      |
| Organ<br>właściwy do<br>realizacji<br>usługi                                                                                                    | organy administracji publicznej                                                                                                    |                    |
| Kogo<br>dotyczy                                                                                                    | Każdy.                                                                                                    |                    |

Kolejnym krokiem jest wybór instytucji do której kierujemy pismo. Wpisujemy **UNIWERSYTET IGNATIANUM W KRAKOWIE**. Po wpisaniu pierwszych słów system automatycznie podpowiada Nam Instytucję.

# Pismo ogólne do podmiotu publicznego

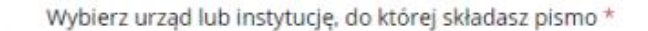

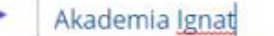

AKADEMIA IGNATIANUM W KRAKOWIE (31-501 KRAKÓW, WOJ. MAŁOPOLSKIE)

Następnie należy dokonać wyboru rodzaju pisma, które składamy – **PODANIE.** Kolejnym krokiem jest wpisanie tytułu pisma oraz jego treści.

| Pismo ogólne do podmiotu<br>publicznego                                                                                                    |   |     |                                                                                                    |
|----------------------------------------------------------------------------------------------------|---|-----|----------------------------------------------------------------------------------------------------|
| Wybierz urząd lub instytucję, do której składasz pismo *                                                                                                    |   | (i) | * Pole obowiązkowe                                                                                                    |
| AKADEMIA IGNATIANUM W KRAKOWIE (31-501 KRAKÓW, WOJ. MAŁOPOLSKIE)                                                                                                    |   |     |                                                                                                    |
| <b>Rodzaj pisma</b><br>Wybierz rodzaj pisma, nadaj mu tytuł i opisz swoją sprawę                                                                                       |   | (   | Wybierz rodzaj pisma. Napisz, czego dotyczy<br>twoje pismo, na przykład jeśli to skarga – to<br>w jakiej sprawie. Jeśli znasz numer sprawy,<br>możesz go dodatkowo podać w polu Tytuł pisma. |
| Podanie                                                                                                    |   |     |                                                                                                    |
| Wniosek<br>Podanie<br>Skarga<br>Zażalenie<br>Odwołanie<br>Informacja<br>Zawiadomienie<br>Opinia<br>Decyzja<br>Postanowienie<br>Wezwanie<br>Zaświadczenie<br>Inne pismo | ¢ |     |                                                                                                    |

## Rodzaj pisma

Wybierz rodzaj pisma, nadaj mu tytuł i opisz swoją sprawę

| Rodzaj pisma *             |   |  |
|----------------------------|---|--|
| Podanie                    | ~ |  |
| Tytuł pisma *<br>podanie o |   |  |
| Treść pisma *              |   |  |
| Zwracam się z prosbą o     |   |  |
|                            |   |  |
|                            |   |  |
|                            |   |  |

Po uzupełnieniu powyższych pół wgrywamy plik z podaniem. Po wgraniu załącznika sprawdzamy kompletność swoich danych oraz przechodzimy **DALEJ.** 

#### Załączniki

Możesz dołączyć do pisma załączniki

| Dodaj załącznik                    |  |
|------------------------------------|--|
| Dodaj plik z dysku                 |  |
| Opis załącznika<br>Opisz załącznik |  |

Dodaj kolejny załącznik

## Dane kontaktowe

Sprawdź poprawność swoich danych

 Wpisz swój adres e-mail i numer telefonu, aby umożliwić urzędnikowi kontakt w sprawie pisma. Może to przyspieszyć załatwienie sprawy.

| Imię *                                                                                | Nazwisko *          |
|---------------------------------------------------------------------------------------|---------------------|
| Numer PESEL                                                                           | Numer telefonu      |
| Adres e-mail                                                                          |                     |
| Odpowiedź dostaniesz na skrzynkę ePUAF<br>Chcesz ją dostać pocztą tradycyjną? Kliknij | P (Gov).<br>I tutaj |
| DALEJ                                                                                 |                     |

W następnym kroku zobaczymy podgląd naszego dokumentu, gdyby znalazły się w nim błędy na tym etapie możemy go jeszcze edytować poprzez wybór przycisku **WRÓĆ DO EDYCJI DANYCH.** 

W celu podpisania i wysłania dokumentu należy wybrać przycisk PRZEJDŹ DO PODPISU.

Zostaniemy wówczas przekierowani do strony, na której należy wybrać sposób za pomocą, którego będziemy podpisywać dokument.

## Podgląd pisma ogólnego

| Dokument elektroniczny                                                                                                 |             |                                                    | (i)                     | Uwaga! Jeśli widzisz błędy na                                                        |             |
|----------------------------------------------------------------------------------------------------|-------------|----------------------------------------------------|-------------------------|--------------------------------------------------------------------------------------|-------------|
|                                                                                                    | Miejsce i d | ata sporządzenia dokum                             | lentu                   | podglądzie pisma, wróc do e<br>danych.                                               | dycji       |
| Dane nadawcy<br>AKADEMIA                                                                                               | IGNATIANUM  | Dane adr<br>W KRAKOWIE (31-501 KRA<br>WOJ. MAŁOPOI | esata<br>KÓW,<br>.SKIE) |                                                                                      |             |
| PODANIE                                                                                                    |             |                                                    |                         |                                                                                      |             |
| podanie o                                                                                                    |             |                                                    |                         |                                                                                      |             |
| Zwracam się z prośbą o                                                                                                 |             |                                                    |                         |                                                                                      |             |
|                                                                                                    | Do          | kument nie zawiera pod                             | lpisu                   |                                                                                      |             |
|                                                                                                    |             | Podpis elektroni                                   | czny                    |                                                                                      |             |
| <ul> <li>Uwaga! Jeżeli chcesz podpisać pismo, system przeniesie cię na pz.gov.pl.<br/>Tam podpiszesz pismo.</li> </ul> |             |                                                    |                         |                                                                                      |             |
| Wróć do odvrij danuch                                                                                                  |             |                                                    |                         |                                                                                      |             |
|                                                                                                    |             |                                                    |                         |                                                                                      |             |
| WYŚLIJ BEZ PODPISU PRZEJDŹ D                                                                                           | O PODPISU   |                                                    |                         | Wysyłasz pismo bez podpisu<br>Pamiętaj, że niektóre proced<br>wymagają tego podpisu. | ?<br>ury    |
|                                                                                                    |             |                                                    |                         |                                                                                      |             |
| ogin 🕤 🛛 Brofil zaufany                                                                                                |             |                                                    |                         |                                                                                      |             |
|                                                                                                    |             |                                                    |                         |                                                                                      |             |
|                                                                                                    |             |                                                    |                         |                                                                                      |             |
| alogui sia za nomoca nazwy                                                                                             |             | 7alogui sie r                                      |                         | ocy banku                                                                            |             |
| żytkownika lub adresu e-mail                                                                                           |             | lub innego d                                       | lostawcy                |                                                                                      |             |
| PL   UA                                                                                                    |             |                                                    |                         |                                                                                      |             |
| nu un deuxile lub adea a mail                                                                                          |             | ALIOR<br>Italias                                   | Bank Pekao              | B S S                                                                                | Millennium  |
| pisz nazwe użytkownika lub adres e-mail                                                                                | LUB         |                                                    |                         |                                                                                      |             |
| Nie pamiętam nazwy użytkownika                                                                                         |             | GET IN BANK                                        | envelo                  | CREDIT AGRICOLE                                                                      | BNP PARIBAS |
| ło                                                                                                    |             |                                                    |                         |                                                                                      |             |

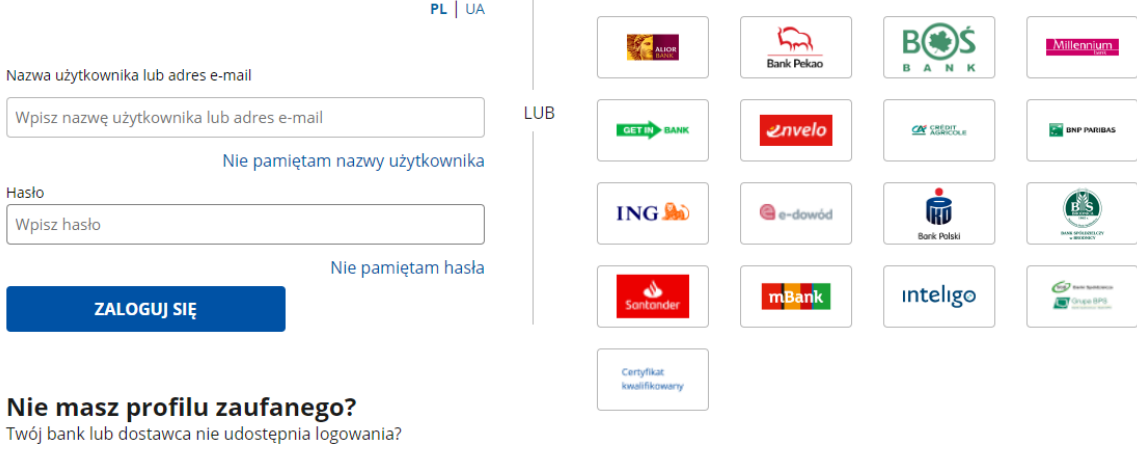

ZAŁÓŻ PROFIL